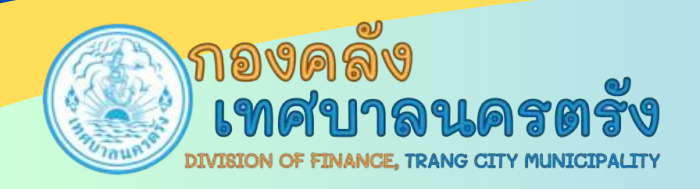

# คู่มือการใช้งานระบบ (Lands Maps)

## <mark>สำหรับแผนกแผนที่</mark>ภาษีและทะเบียนทรัพย์สิน

<mark>ฉบับที่1 คู่ม</mark>ือการใช้งานระบบ <mark>สำหรับการจัดการแผนที่ภาษี</mark>

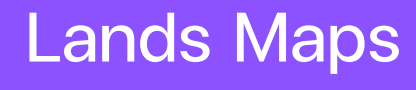

เว็บไซต์ LandsMaps คืออะไร

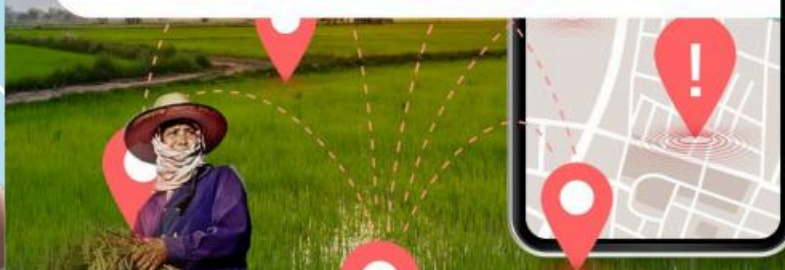

# สารบัญ

| 01 สาระสำคัญ                                                                  | 1     |
|-------------------------------------------------------------------------------|-------|
| ข้อมูลระบบแปลงที่ดิน Lands Maps                                               |       |
| <b>02   วิธีเข้าใช้งาน</b><br>วีการเข้าใช้ Lands maps อธิบายขั้นตอนต่างๆ      | 2-4   |
| <b>03 ค้นหาแปลงที่ดิน</b><br>แปลงที่ดินกรณีมีโฉนดที่ดิน                       | 5     |
| <b>04 ค้นหาแปลงที่ดิน</b><br>แปลงที่ดินกรณีไม่มีเลขโฉนด                       | 6     |
| <b>05 วีธีการวัดแปลงที่ดิน</b><br>การวัดขนาด ความยาว ความกว้างเบื้องต้น       | 7     |
| <b>06 ข้อมูลภายในแปลงที่ดิน</b><br>เลขโฉนดที่ดิน หน้าสำรวจ เลขที่ดิน          | 8     |
| <b>07 วิธีการดูผังเมือง</b><br>ความหมายสีผังเมือง การใช้ประโยชน์              | 9–11  |
| <b>08 การใช้ street view</b><br>การดูรูปแปลงที่ดินโดย street view             | 12    |
| <b>09 สัญลักษณ์สีผังเมือง</b><br>-ความหมายที่ดิน ประโยชน์การขึ้นทะเบียนที่ดิน | 13    |
| <b>10 เกล็ดความรู้</b><br>ประโยชน์ของที่ดินที่มีการขึ้นทะเบียนโฉนดที่ดิน      | 14-15 |

# คำนำ

คู่มือฉบับนี้จัดทำขึ้นเพื่อเป็นแนวทางให้เจ้าหน้าที่แผนกแผนที่ภาษีและ ทะเบียนทรัพย์สินทุกคน ไม่ว่าจะเป็นพนักงานให่มหรือพนักงานเดิม ได้มี ความรู้ความเข้าใจในการใช้งานระบบ Lands Maps อย่างถูกต้อง คู่มือนี้ประกอบด้วยเนื้อหาที่ครอบคลุมตั้งแต่พื้นฐานการใช้ งานระบบ วิธีการวัดแปลงที่ดิน การดูลักษณะของผังเมือง และการตรวจ สอบความข้อมูลของแปลงที่ดินเพื่อประเมินภาษีและดูรายละเอียดต่างๆ เกี่ยวกับแปลงที่ดิน นอกจากนี้ยังมีตัวอย่างและภาพประกอบที่ช่วยให้การ เรียนรู้เป็นไปอย่างง่ายดายและสะดวก

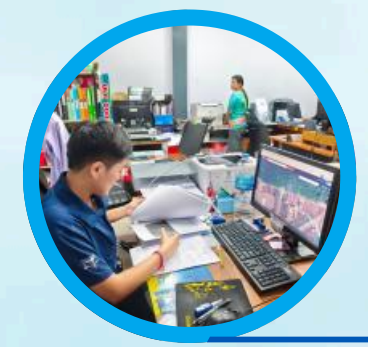

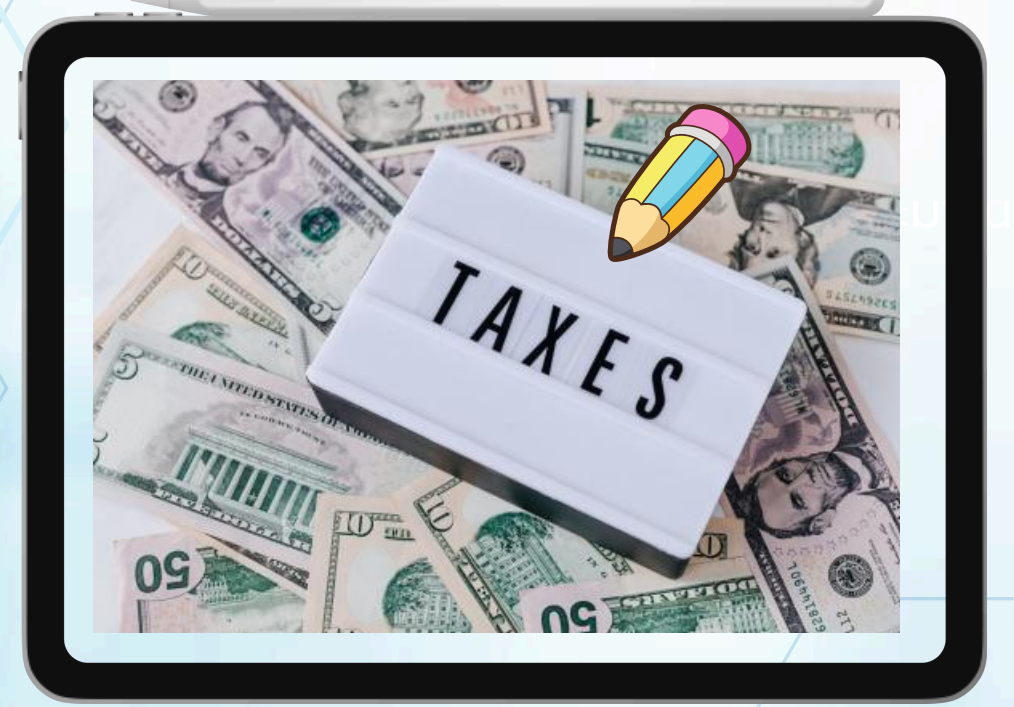

1

สาระสำคัญ

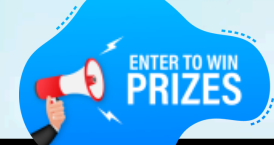

เพื่อการประเมินภาษีหรือตรวจสอบความถูกต้องของข้อมูลในระบบคู่มือนี้ จะแนะนำวิธีการค้นหาแปลงที่ดินจากเว็บไซต์ดูที่ดินและแอปพลิเคชัน ค้นหารูปแปลงที่ดินLandsMapsเพื่อให้การปฏิบัติงานเป็นไปอย่างมี ประสิทธิภาพและแม่นยำมาดูขั้นตอนและวิธีการใช้งานกันเลย!!

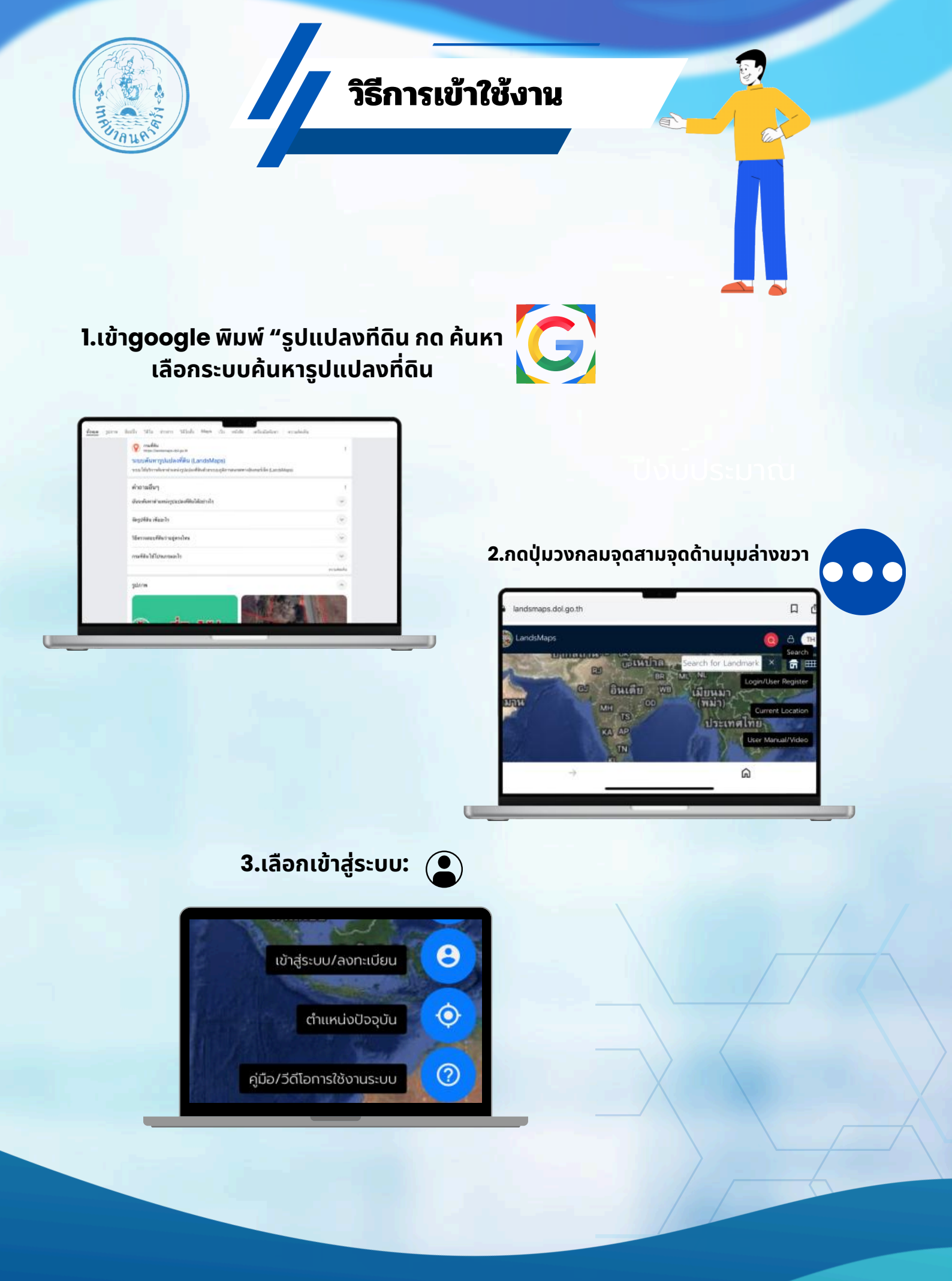

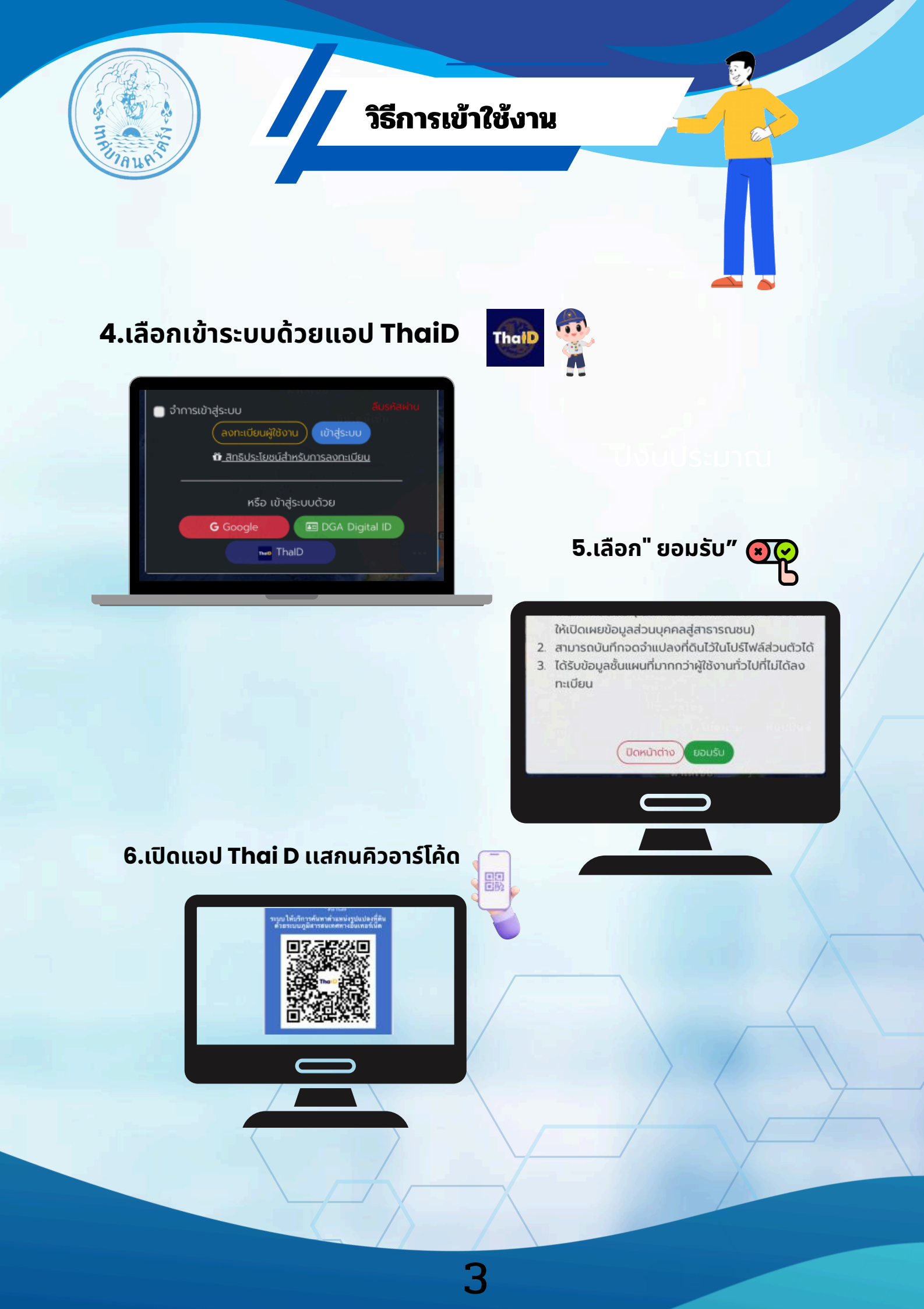

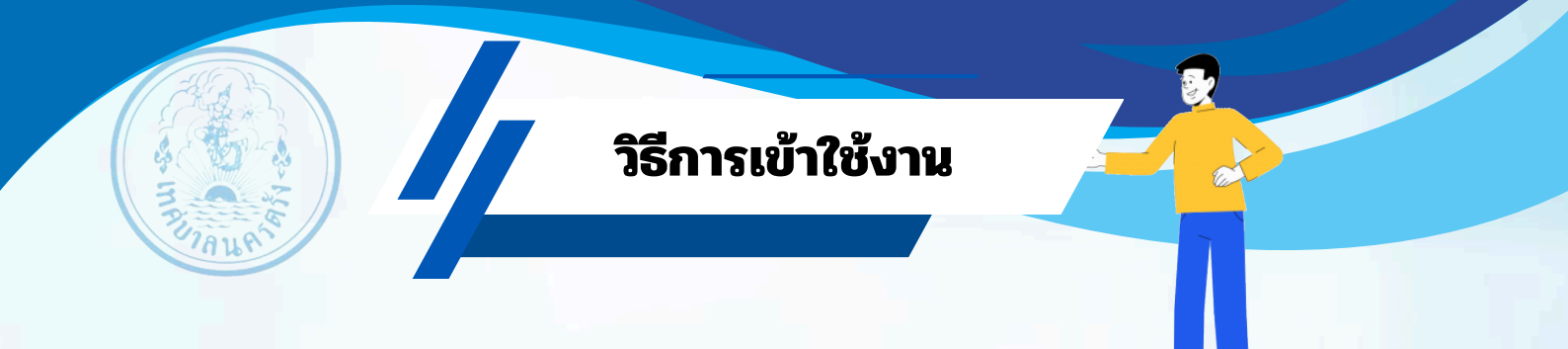

#### 7.ทำการใส่รหัสThaiDการยืนยันตัวตนเพื่อเข้าระบบ

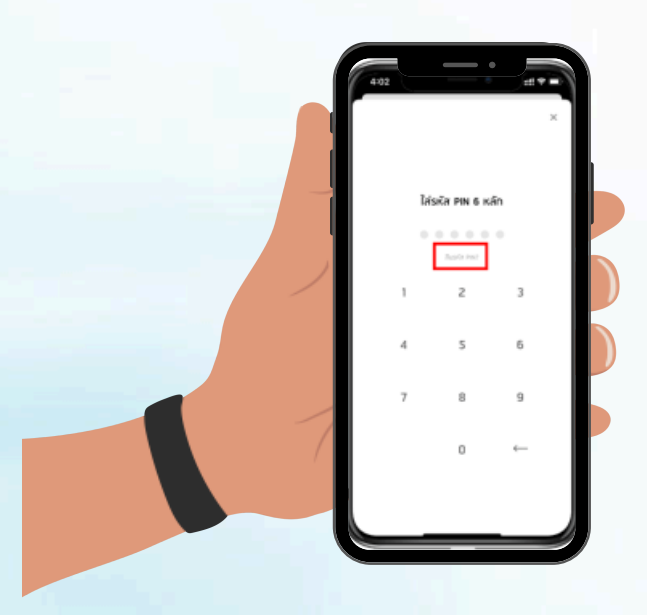

### 8..หลักจากเข้าสู่ระบบสำเร็จก็จะปรากฎชื่อผู้ใช้งาน

มุมบนขวาดังรูป

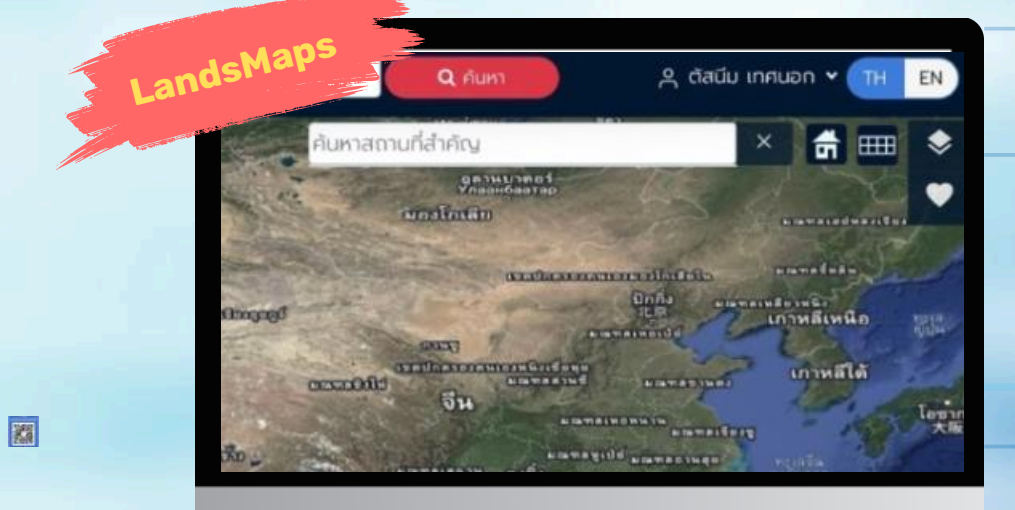

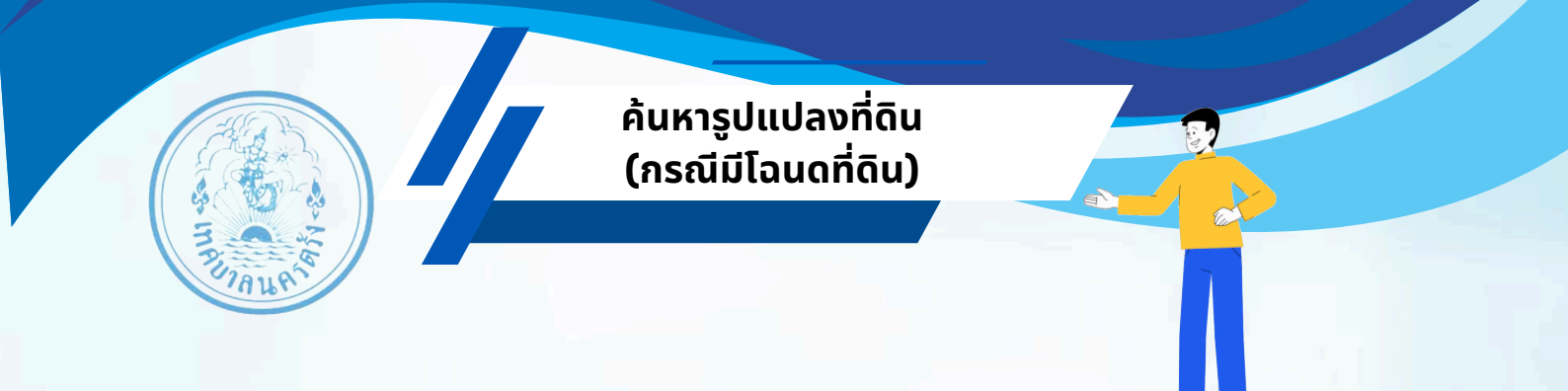

 กรณีมีโฉนดที่ดิน ให้ใส่หมายเลขโฉนดที่ดิน ข้อมูลอำเภอและจังหวัด บริเวณมุมบนซ้าย จากนั้นกดปุ่ม "ค้นหา" สีแดง

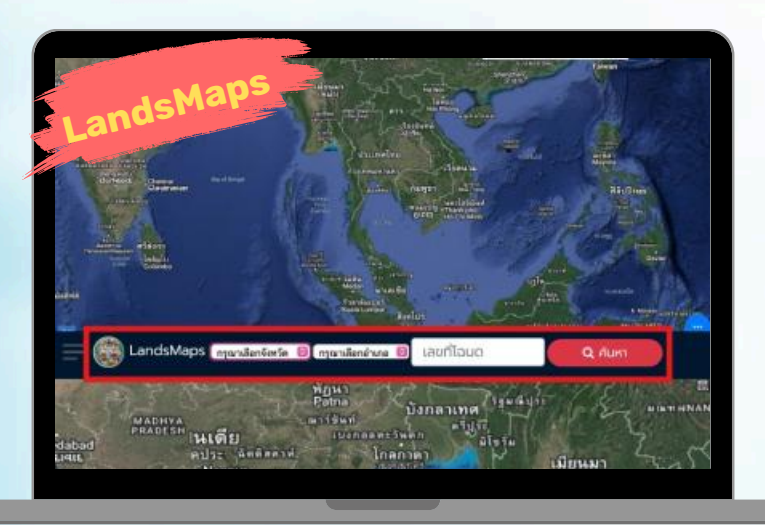

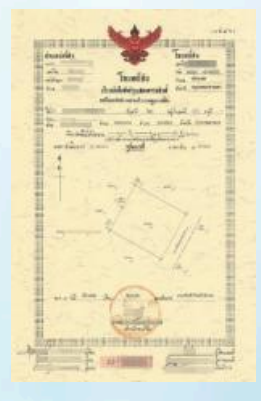

#### 2.จะขึ้นรายละเอียดต่างๆดังรูป

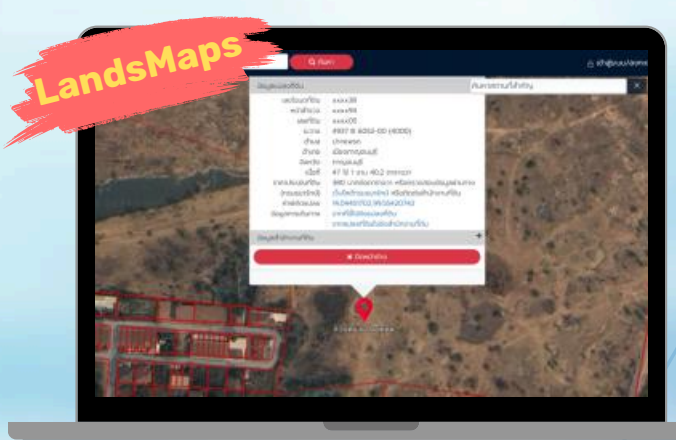

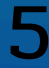

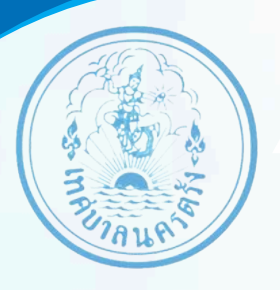

้ค้นหารูปแปลงที่ดิน (กรณีไม่มีโฉนดที่ดิน)

ไปยังหน้าแผ่นที่ทำการซูมหาพื้นที่ใก้ลเคียง เช่น ที่ดินนี้อยู่ใก้ลโรบินสัน ไห้ทำการค้นหา โรบินสัน และทำการซูมเข้าออกหาบริเวณรอบๆ

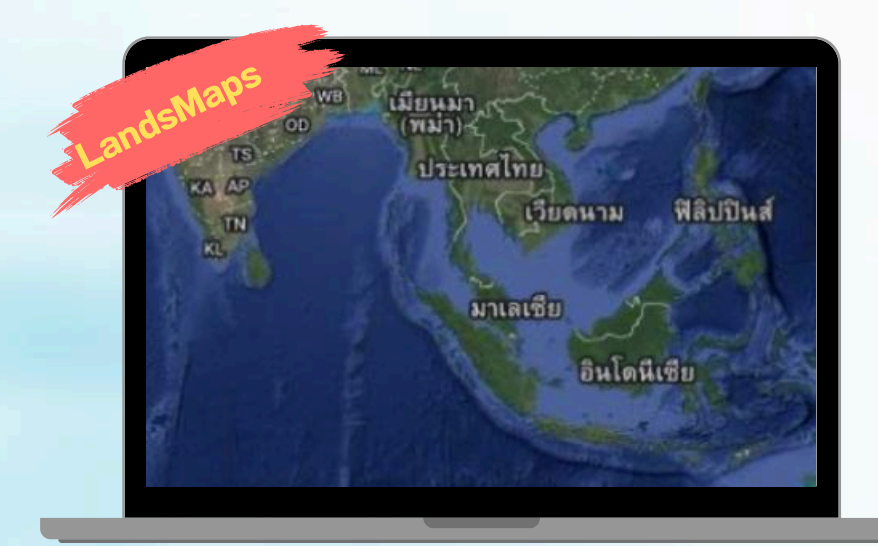

ปงบประมาณ

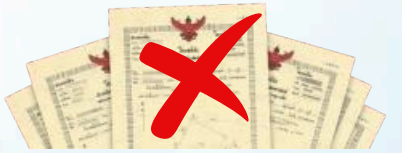

2 เมื่อเจอที่ดินแล้ว ให้คลิก 2 ครั้งที่บริเวณที่ต้องการ หากมีข้อมูลที่ดิน ระบบก็จะขึ้นข้อมูลแปลงที่ดิน ดังรูป

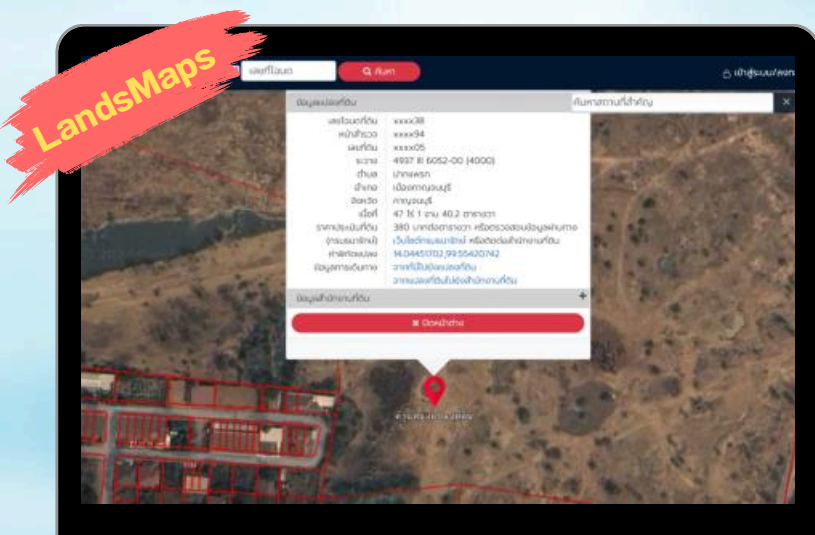

6

# วิธีวัดขนาดแปลงที่ดิน

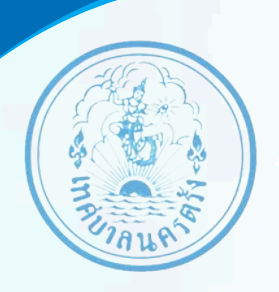

หากต้องการทราบขนาดแปลงที่ดิน สามารถใช้เครื่องมีอรูปดินสอด้านมุมล่างขวา
เพื่อวาดบนแผนที่ได้ โดยจะมีเครื่องมีอมาร์กจุด สร้างเส้น วงกลม และยางลบ

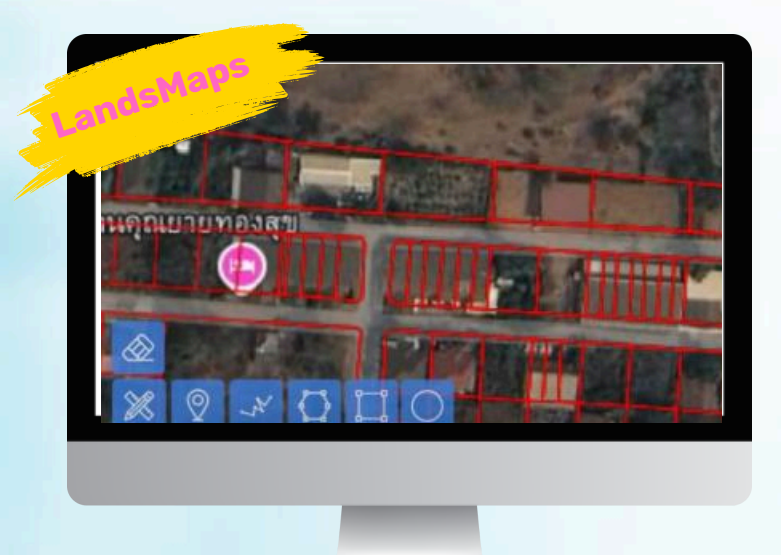

 2.เมื่อวาดเส้นบนผืนที่ดินที่ต้องการ ระบบก็จะบอกข้อมูลความกว้างยาวของที่ดิน ตามจุดต่อกันของเส้นที่ลากลงบนแผนที่ ดังรูป

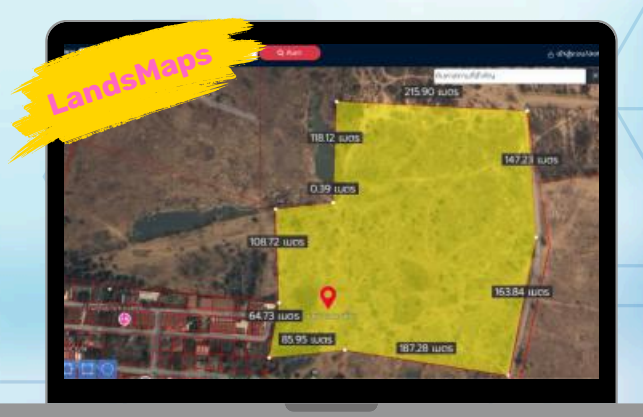

## ข้อมูลภายในแปลงที่ดิน

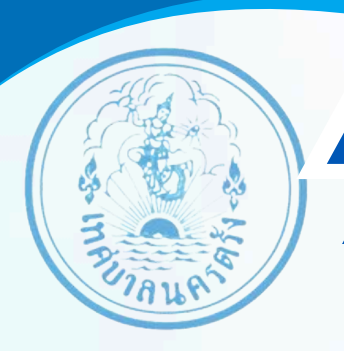

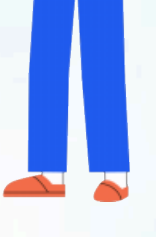

#### 1.ก็จะมีข้อมูลรายละเอียดตามลำดับดังรูปตั้งแต่เลขโฉนด ไปจนถึงข้อมูลการเดินทาง

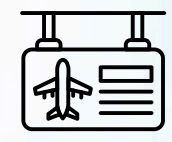

|                                                                        | oopenotioned                                                                                                    |
|------------------------------------------------------------------------|----------------------------------------------------------------------------------------------------|
| ก <b>ปราชาวิทยาสุข</b> ระกอ<br>เกลุ่ม เพื่อดูส<br>หากมีข้อสงสัย กรุณา( | บการแสดงลักษณะรูปแปลงที่ดินร่วมกับแผนที่<br>เภาพพื้นที่เท่านั้น มิใช่หลักฐานที่ใช้ในทางกฎหมาย<br>ติดต่อสำนักงานที่ดิน |
| เลขโฉนดที่ดิน                                                          | xxxx46                                                                                                    |
| หน้าสำรวจ                                                              | xxxx14                                                                                                    |
| เลขที่ดิน                                                              | xxxx98                                                                                                    |
| ระวาง                                                                  | 5037 III 1254-00 (4000)                                                                                               |
| ตำบล                                                                   | สระสี่มุม                                                                                                    |
| ອຳເກວ                                                                  | กำแพงแสน                                                                                                    |
| จังหวัด                                                                | นครปฐม                                                                                                    |
| เนื้อที่                                                               | 26 Is 2 งาน 80.0 ตารางวา                                                                                              |

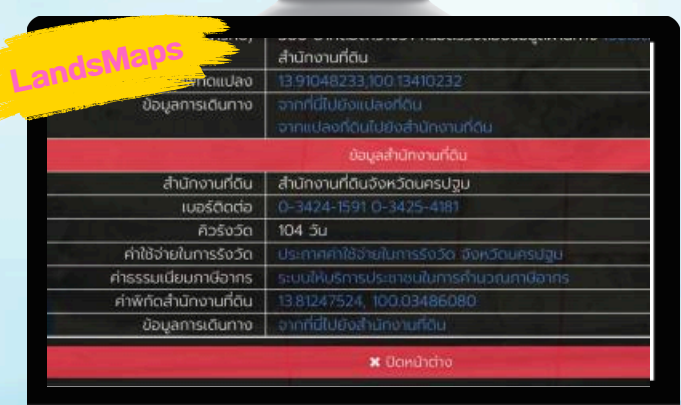

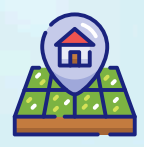

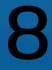

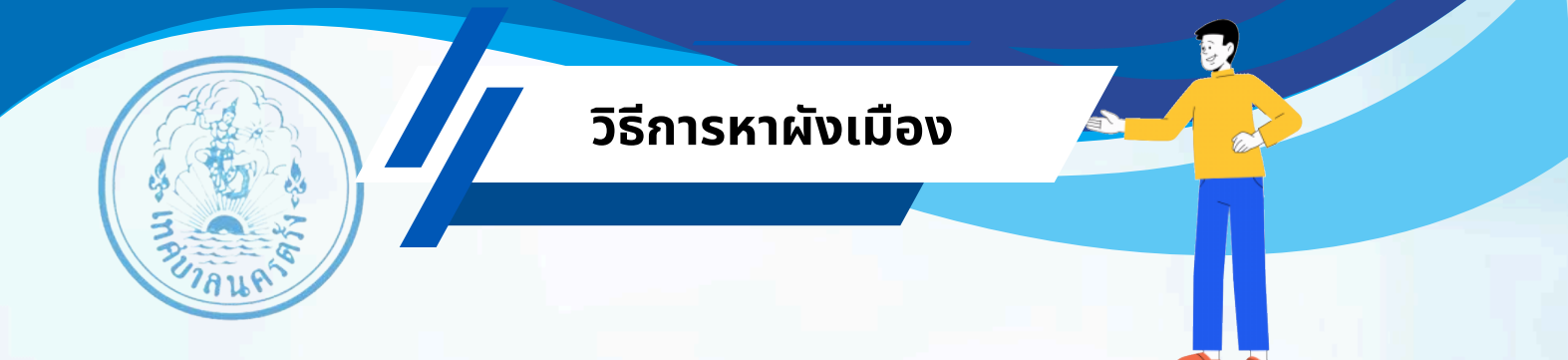

1.กดเลือกไอคอนท์สี่เหลี่ยมซ้อนกันตรงบนขวามือ

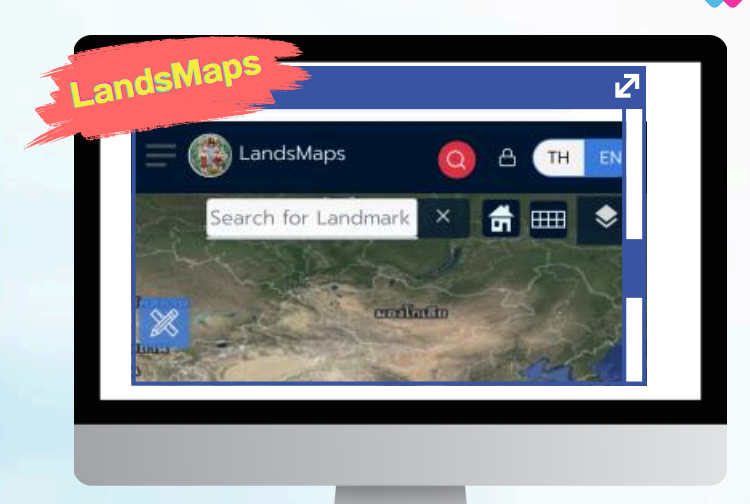

#### 2.จากนั้นคลิกเลือกช่องผังเมืองหลักจากนั้นไห้รอสักครู่

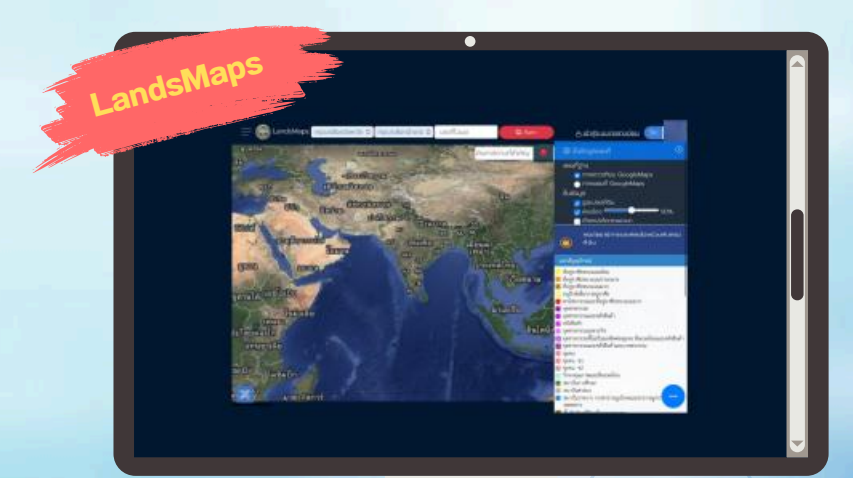

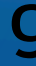

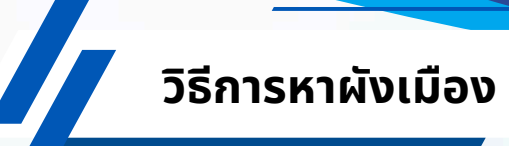

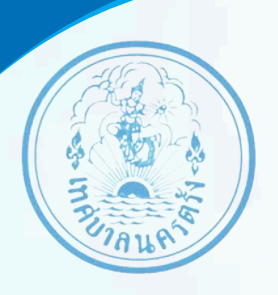

#### 3.ระบบจะแสดงสีผังเมืองขึ้นมา

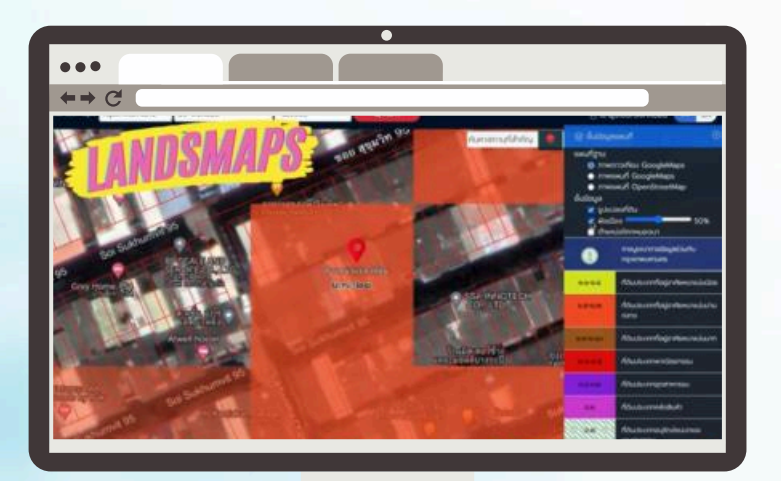

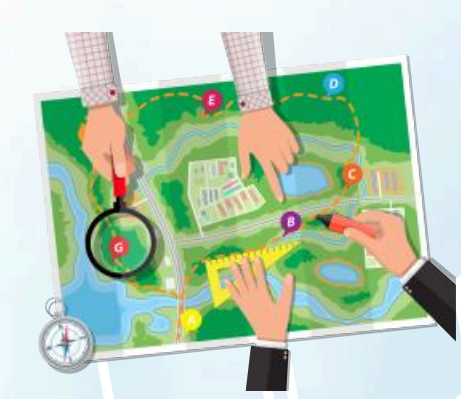

 4.หากต้องการทราบว่าสามารถนำไปใช้ประโยชน์อะไรได้บ้างสามารถ กดไปด้านขวามือ จากนั้นกดดับเบิ้ลคลิก

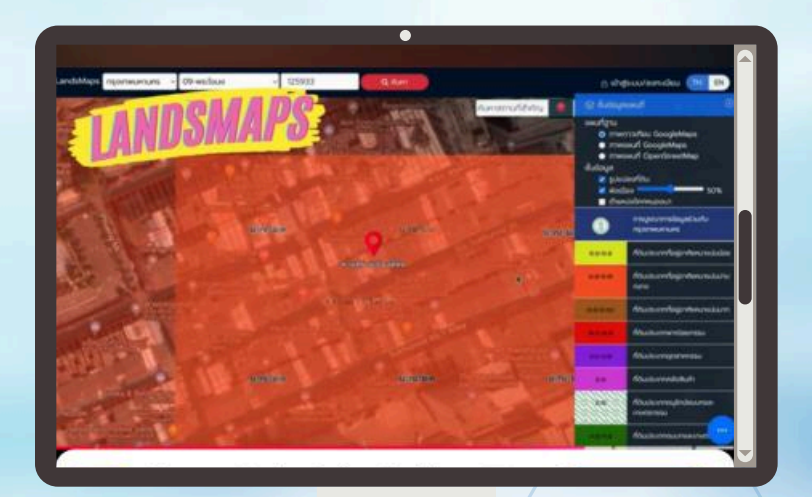

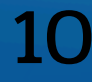

#### วิธีการหาผังเมือง

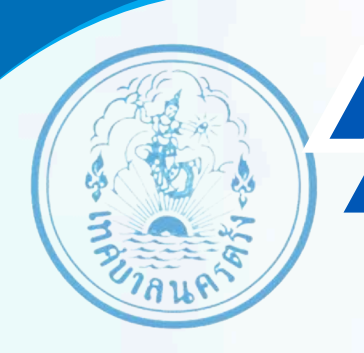

5.จากนั้นระบบจะแสดงข้อมูลไห้อย่างละเอียดว่าทีาดินตรงนี้สามารถทำอะไรได้บ้าง หรือมีเงื่อนไขอะไรกำกับบ้าง เช่นถ้าเป็นอาคารชุดที่มีเนื้อที่เกิน10000ตารางเมตรจะ ต้องตั้งอยู่ริมทางที่มีเขตุทางไม่น้อยกว่า30เมตร เป็นต้น

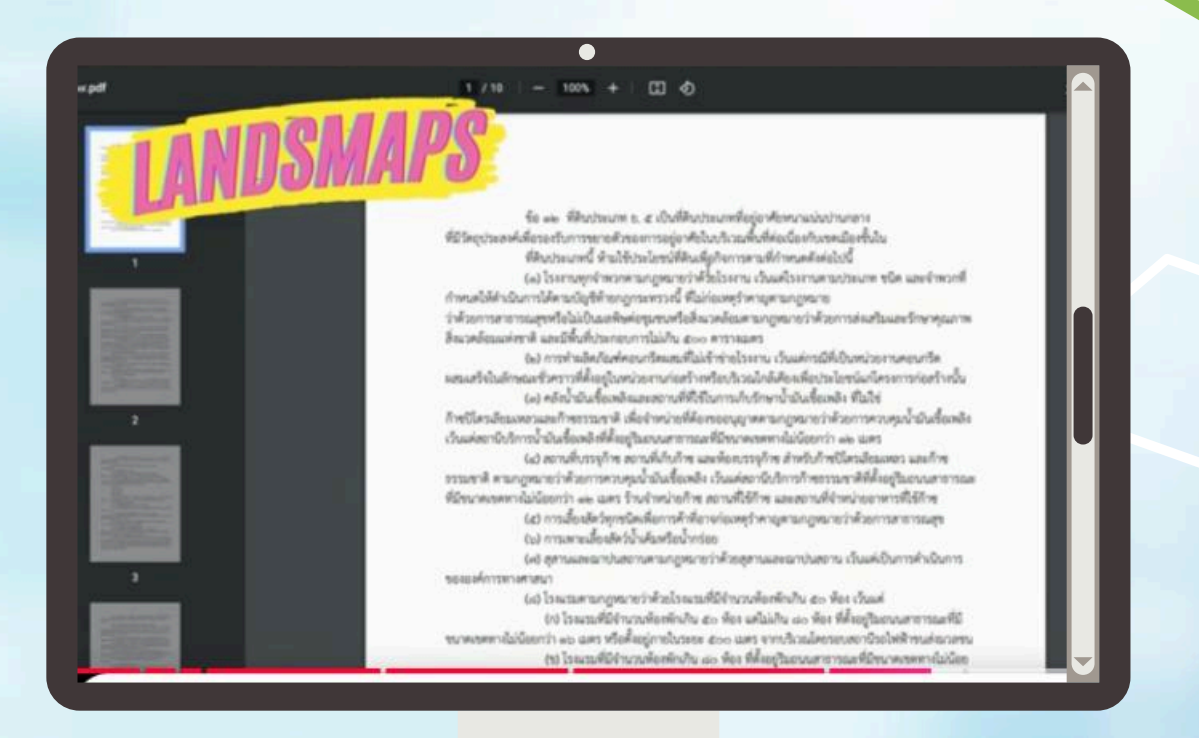

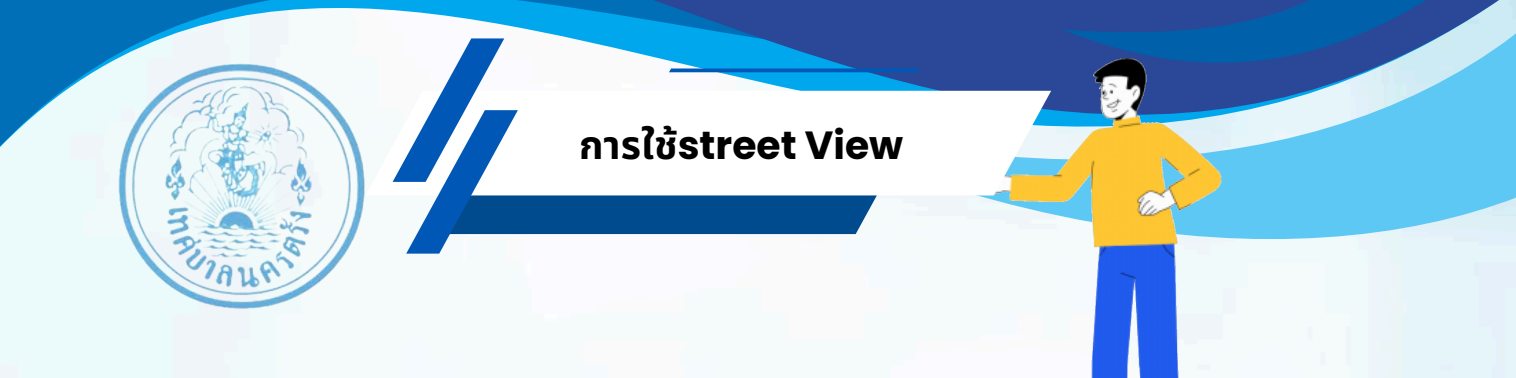

#### 1.คลิกเลือก street view

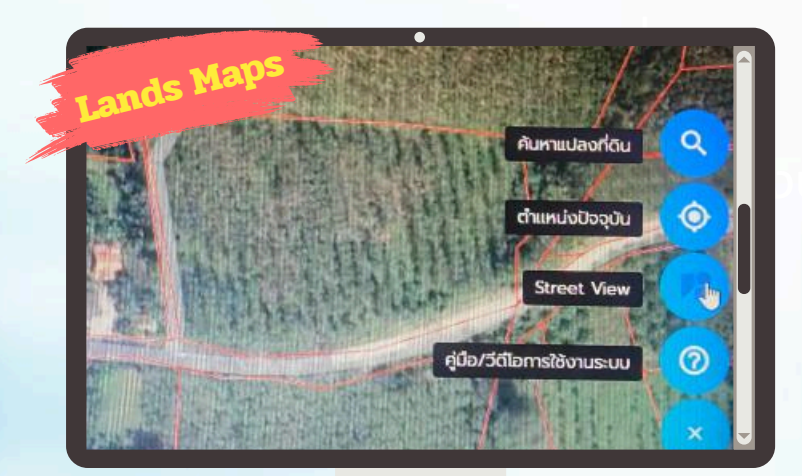

2.คลิกและลากเมาส์เพื่อมองไปรอบๆ 360 องศา คลิกที่ลูกศรบนถนนเพื่อเคลื่อนที่ไปตามเส้นทางใช้ลูกศรบนแป้นพิมพ์เพื่อเคลื่อนที่หรือมองไปรอบๆ ซูมเข้าและออกโดยใช้ลูกกลิ้งของเมาส์

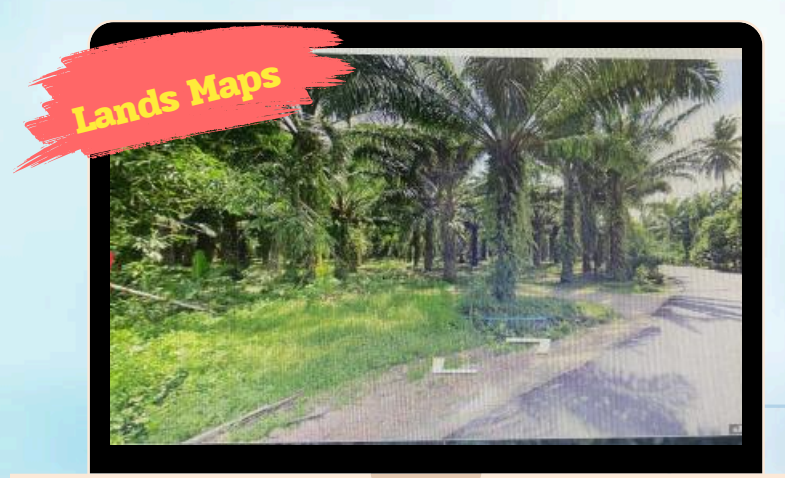

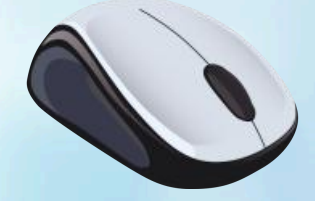

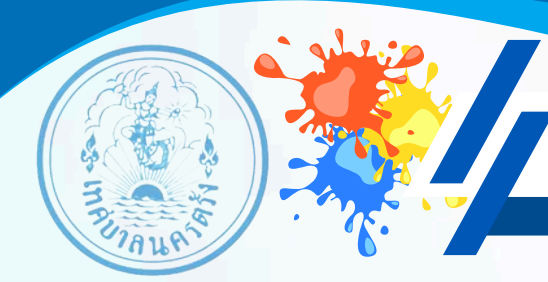

#### แถบสัญลักษณ์

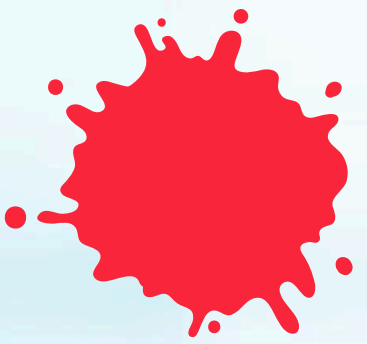

พาณิชยกรรมและที่อยู่อาศัย หนาแน่นมาก

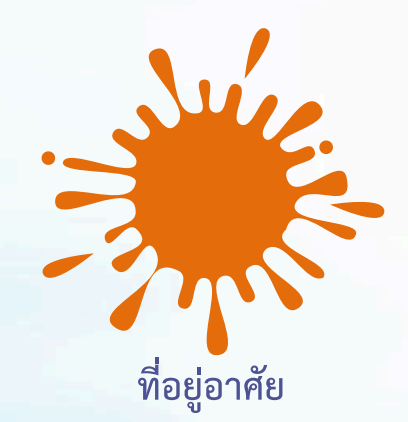

หนาแน่นปานกลาง

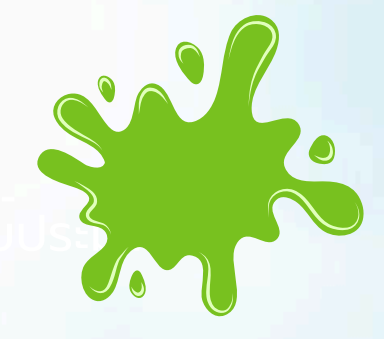

ชนบทและเกษตรกรรม

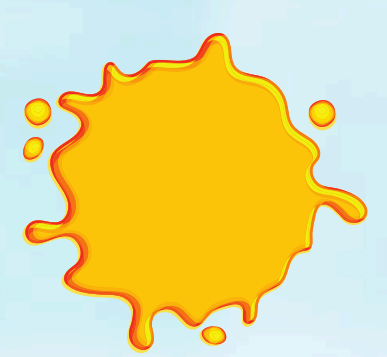

ที่อยู่อาศัยหนาแน่น

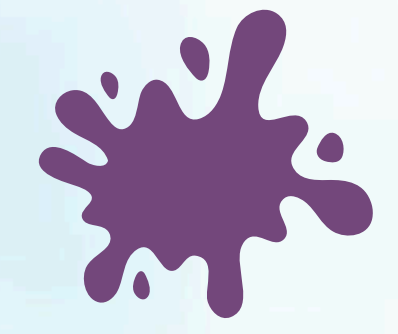

อุตสาหกรรม

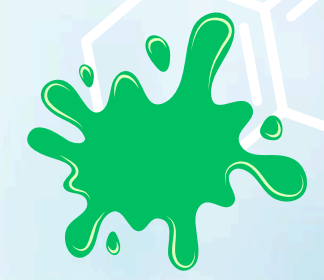

สถาบันการศึกษา

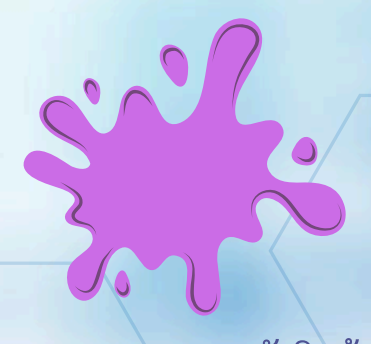

อุตสาหกรรมและคลังสินค้า

อนุรักษ์เพื่อการอยู่อาศัย

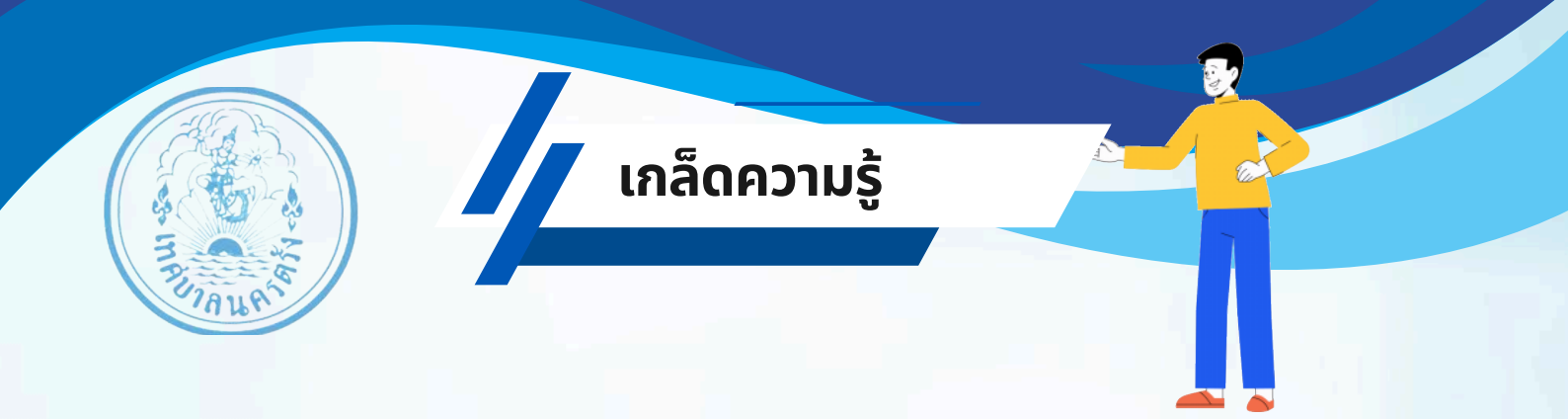

#### ระบบแปลงที่ดินคืออะไร มีไว้ใช้ทำอะไร?

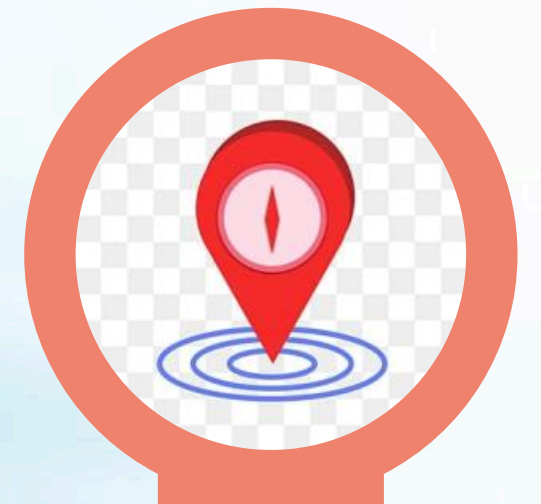

ระบบแปลงที่ดิน คือ ระบบค้นหารูปแปลงที่ดินซึ่งมีการครอบครอง โดยบุคคล หรือนิติบุคคลที่ได้รับการขึ้นทะเบียนรับรองสิทธิ์จากกรม ที่ดินเป็นลายลักษณ์อักษร หรือเรียกกันโดยทั่วไปว่า "โฉนดที่ดิน" นั่นเอง

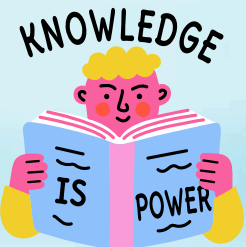

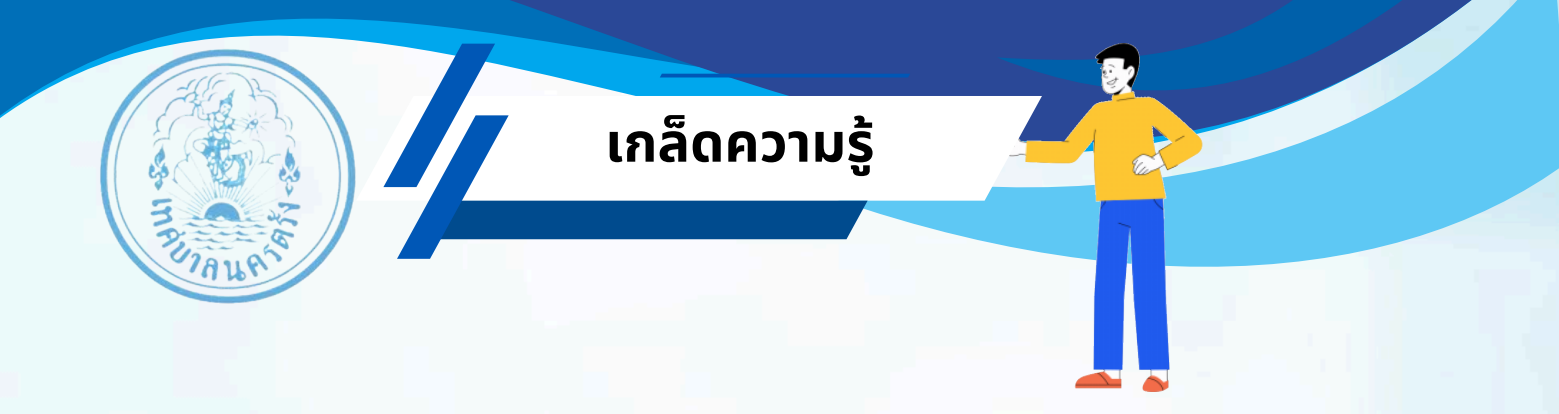

|                               |                                                                                                    | 100.00   | -     | Sec.             | 1000          | aces-   | Artes.                 | Last   |
|-------------------------------|----------------------------------------------------------------------------------------------------|----------|-------|------------------|---------------|---------|------------------------|--------|
| inazieris Ser                 | กระหวัดม<br>                                                                                                    | hit      | anti- | Luit.            | Ashida.       | Sin all | 849524<br>31 (14 8-00) | And an |
| สีวิการ์ 💦 โลยสมีต์อ          | An and a state of the state of the state of | No.      |       | celair digities  | -             | -       | 1. 2                   |        |
| ites an diesidebeigeneurratei | tea monthly at                                                                                                    | -        |       |                  |               |         |                        | 13     |
| nituativersdrampastic         | 3                                                                                                    | fed and  | 48    | Contract Street, | in the second |         |                        | No.    |
| The first start               |                                                                                                    | _25.6471 | -     |                  |               |         |                        |        |
| Remaining 11                  | ngerm (                                                                                                    |          |       |                  |               |         |                        |        |
| wananger a sour three a       | the star and a                                                                                                    |          |       |                  |               |         |                        |        |
| 4                             |                                                                                                    |          |       |                  |               |         |                        |        |
| +                             | 11                                                                                                    | 2        | 1     |                  |               |         |                        |        |
| , ž                           |                                                                                                    | 125      |       | -                |               |         |                        |        |
| - **                          |                                                                                                    |          |       |                  |               |         |                        | - 1    |
| - ()-a                        |                                                                                                    | 100 C    |       |                  |               | 11      |                        |        |
| 4-                            | 1914                                                                                                    |          |       |                  |               |         |                        |        |
|                               | State of the                                                                                                    |          | -     |                  |               |         |                        |        |
|                               |                                                                                                    |          |       | _                |               |         |                        |        |
|                               |                                                                                                    |          |       |                  |               |         |                        |        |
|                               | Calmington, while it                                                                                                    |          | -     |                  |               |         |                        | -      |

ที่ดินที่มีการขึ้นทะเบียนโฉนดที่ดินเรียบร้อยแล้ว บุคคลหรือนิติบุคคลผู้ครอบครองที่ดินจะ มีกรรมสิทธิ์ในการทำประโยชน์ต่าง ๆ ไม่ว่าจะสร้างบ้านเพื่อการอยู่อาศัย ทำการค้าบน ที่ดิน หรือแม้แต่การขายและให้เช่าที่ดินโดยระบบค้นหาแปลงที่ดินนี้มีเพื่อใช้ในการหาพิกัด ที่ดินจากโฉนดได้ผ่านช่องทางออนไลน์ทั้งบนเว็บไซต์ และบนแอปพลิเคชัน ซึ่งจะสามารถดู รายละเอียดของที่ดินและข้อมูลการติดต่อทำธุรกรรมที่ดินได้ด้วยตนเอง

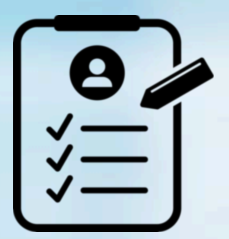

### ้สำนักงานเทศบาลนครตรัง

ฝ่ายแผนที่ภาษีและทะเบียนทรัพย์สิน